# 1. 共通診察券の発行と設定について

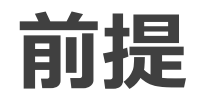

### 共通診察券はきびアプリのメニューよりマイナンバーカードを用いて発行するため 事前にきびアプリへの利用者登録とマイナンバーカードの準備が必要

### ■事前に必要なこと

### 1. きびアプリへの利用者登録

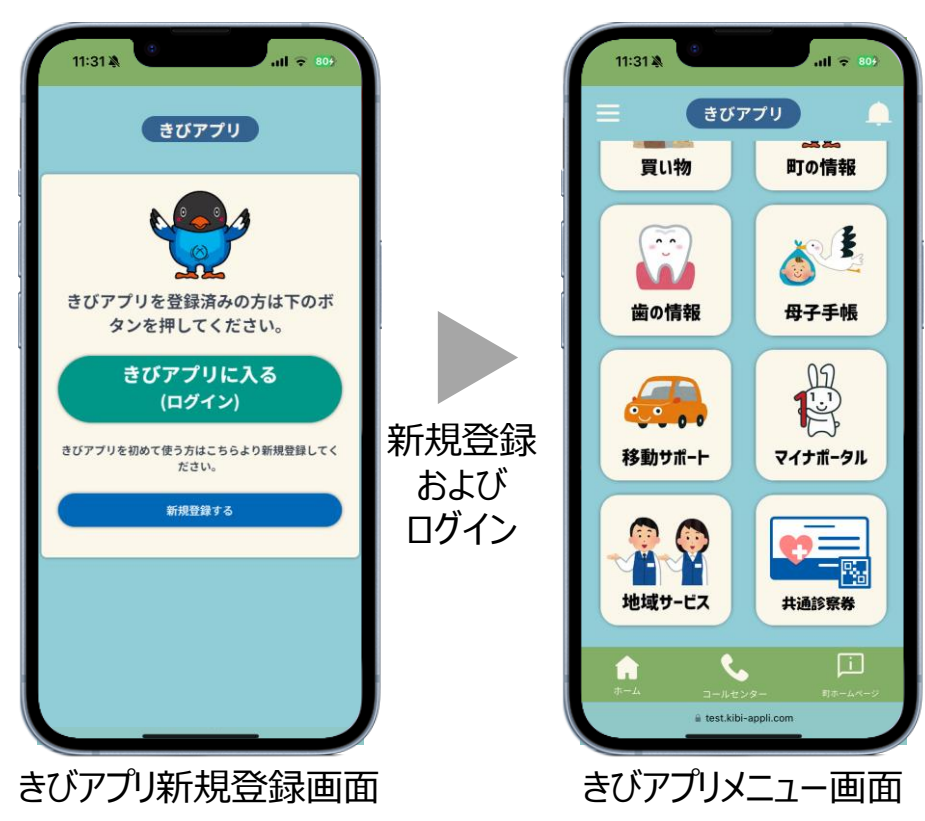

#### 2. マイナンバーカードの準備

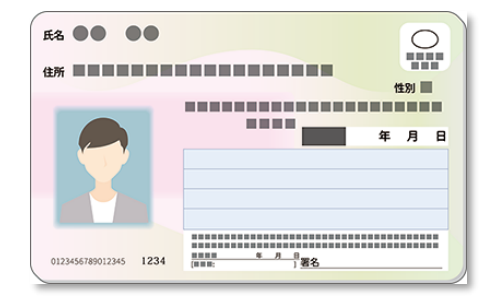

## 発行手順(1/2)

1.きびアプリのメニュー 2. インストールマーク 3.「開く」をタップ 「共通診察券」をタップ をタップ

※未インストール時のみ

4. マイナンバーカード 5.マイナンバーカード 6 の4桁の暗証番号を をスキャン を 入力

6.「上記内容で登録」 7. 共通診察券が をタップ 発行されたことを確認

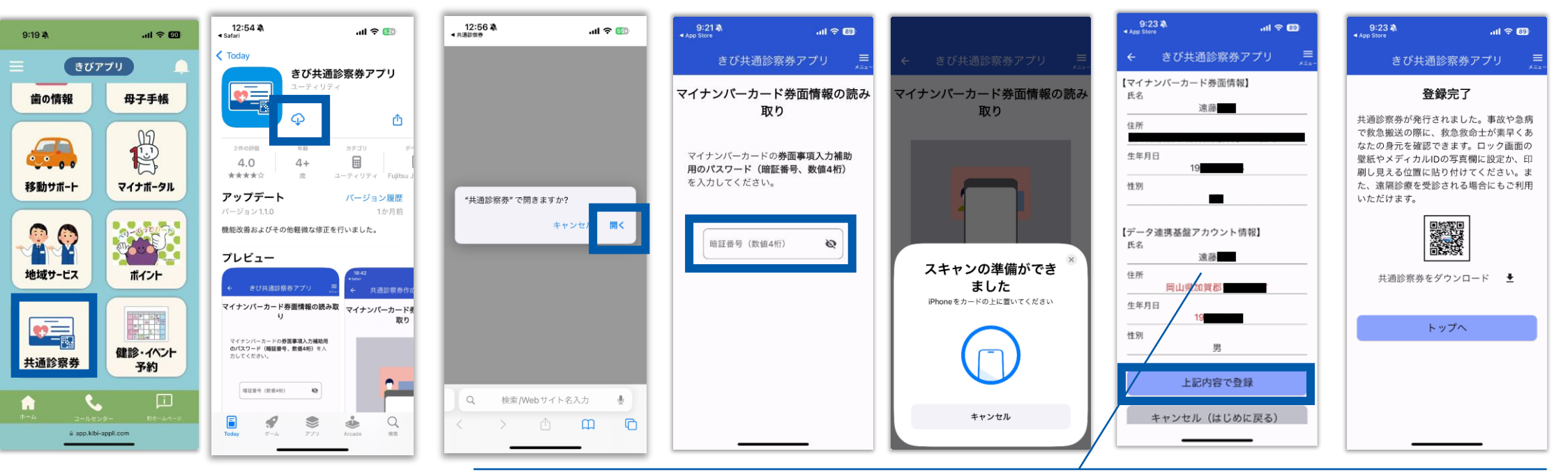

#### ポイント

・本人以外のマイナンバーカード読み取りを未然に防ぐために、 マイナンバーカード(住民票)の住所、氏名、生年月日、性別のうち、いずれかが きびアプリ登録情報と一致しない場合、赤字で注意喚起メッセージが表示されます。(1)

・氏名が異なる場合は共通診察券を発行できません。 きびアプリのプロフィール変更で氏名の修正が必要です。 (氏名<u>以外</u>が異なる場合は発行可。)

#### きび共通診察券アプリ

#### 券面情報読取の内容確認

マイナンバーカードから読み取った券面情報 と、データ連携基盤に登録されているID情報 に差異があります。結婚・引っ越し等の理由 で情報が古い場合は、「キャンセル(はじめ に戻る)」をタップし、窓口でマイナンバー カードの更新手続きを行ってから、再度読み 取りをお願いします。

# 発行手順(2/2)

| 8.「共通診察券をダウ<br>ンロード」をタップ                                                                                                    | 9. 「フルアクセスを許可」<br>をタップ                                        | 10. ダウンロード完了<br>メッセージを確認                        | 11. 写真アプリで共通<br>診察券を確認 | ポイント                                                                                                    |
|----------------------------------------------------------------------------------------------------|---------------------------------------------------------------|-------------------------------------------------|------------------------|----------------------------------------------------------------------------------------------------|
| 13:02 🎗 <b>II 🗢 85</b><br>きび共通診察券アプリ 💻                                                                                                    | 13:02 <b>X .ul や 55</b><br>きび共通診察券アプリ 🚐                       | 9:24 ▲ , ,,,,,,,,,,,,,,,,,,,,,,,,,,,,,,,,,      | iOS「写真」                | ・共通診察券は2種類ダウンロードされます。                                                                                                    |
| 大通診察券情報         東故や急病で教急機送の際に、救急救命士<br>が実早くあなたの免売を確認できます。ロ<br>ック画面の望紙やズデイカルにの写真欄に<br>したこれの中切し見える位置に貼り付けてく<br>ださい。また、遠隔診療を受診される場合<br>にもご利用いただけます。         したごれの中切し見える位置に貼り付けてく<br>ださい。また、遠隔診療を受診される場合<br>にもご利用いただけます。         上述診察券をダウンロード         上述診察券をダウンロード         大日本の大り、大り、大り、大り、大り、大り、大り、大り、大り、大り、大り、大り、大り、大 | 中国部の部の目前の       中国部の部の目前の目前の目前の目前の目前の目前の目前の目前の目前の目前の目前の目前の目前の | <text><text><image/><text></text></text></text> | Android                | <ul> <li>1 iOSメディカルIDやandroid緊急情報のプロフィールアイ<br/>コン設定用(設定方法は次頁参照)</li> <li>2 コンビニシール印刷用(スマホで表示できない場合を想定)</li> <li>1 (1) (1) (1) (1) (1) (1) (1) (1) (1) (1</li></ul> |
|                                                                                                    | 性別<br>                                                        | 2次元パーコードのダウンロードが完了しました。                         |                        | <ul> <li>         ・・・・・・・・・・・・・・・・・・・・・・・・・・・・・</li></ul>                                                                                                    |

E

圎

í

 $\odot$ 

Û

## 設定手順 (iPhone)

救急医療において、救急現場で意識のない傷病者のスマホから救急隊が 共通診察券を読み取れるようにするためには以下の事前設定が必要

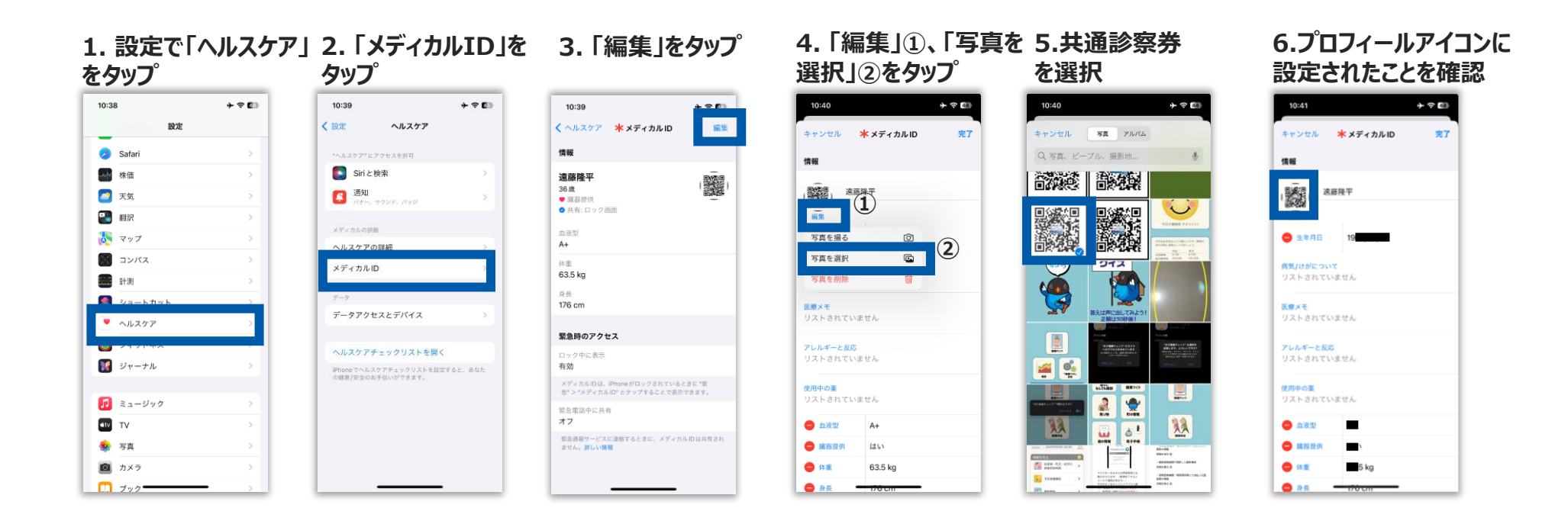

※メディカルIDはiOSバージョン8以降で対応

## 設定手順(android)

救急医療において、救急現場で意識のない傷病者のスマホから救急隊が 共通診察券を読み取れるようにするためには以下の事前設定が必要

#### android13の例

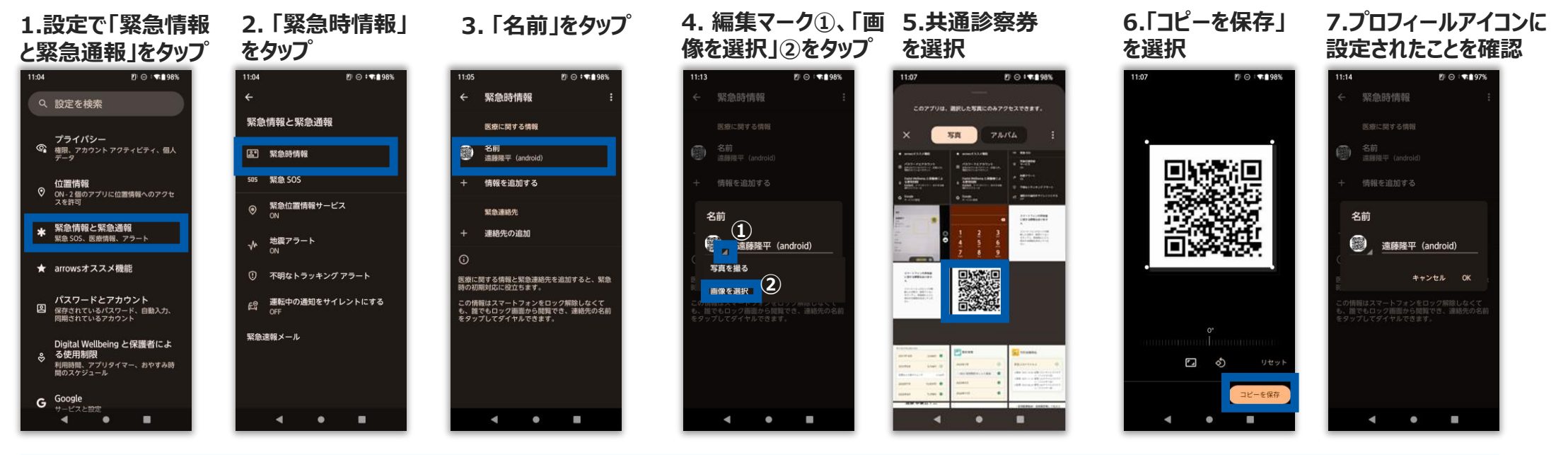

※「緊急時情報」はandroid4.4以降に搭載

※「緊急時に役立つ機能」が一か所にまとめられたのはandroid12以降(メニュー名称:「緊急情報と緊急通報」) ※各OSバージョンの設定手順

android12:「設定」-「緊急情報と緊急通報」-「医療に関する情報」

android11:「設定」-「デバイス情報」-「緊急時情報」-「医療に関する情報」

android10(2024/2/12サポート終了)

※androidのバージョンや機種の違いによりメニューの文言が異なる場合があります。例)galaxy(android14):「安全および緊急」

# 2. 遠隔診療と救急医療における運用

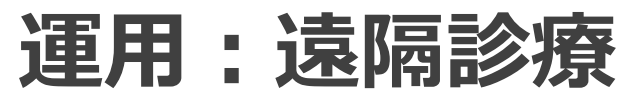

#### きびアプリメニューより共通診察券を表示し 遠隔診療実施機関の受付で二次元コードリーダで読み取り (これを行うことで、医療業務システム側が患者IDを把握し統合が可能となる)

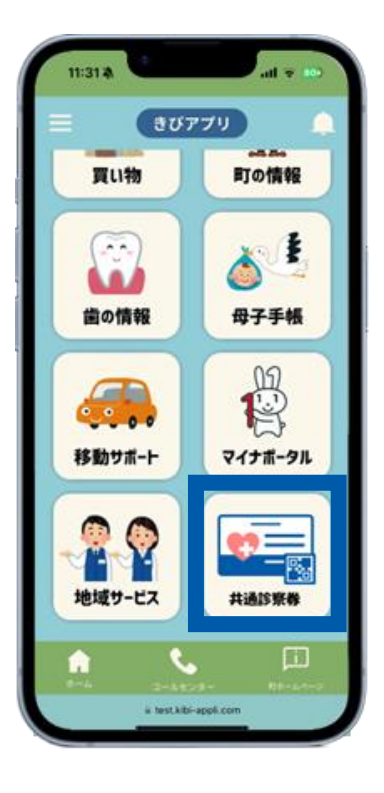

| 13:02 🔊 |           | all 3         | <b>F</b> 659 |
|---------|-----------|---------------|--------------|
| き       | び共通診察     | 察券アプリ         |              |
|         | 共通診察      | 券情報           |              |
| 事故や急病   | 「で救急搬送    | の際に、救急        | <b></b> 敗命士  |
| が素早くあ   | 5なたの身元    | を確認できま        | す。 ロ         |
| ック画面の   | )壁紙やメデ    | ィカルIDの写       | 真欄に          |
| 設定か、印   | 同し見える     | 位置に貼り付        | けてく          |
| たさい。ま   | こた、遠隔診    | 療を受診され<br>ナ   | る場合          |
| こもご利用   | うい/こ/こけ よ | 9.0           |              |
| 共       | 通診察券を分    | <b>ジャンロード</b> |              |
| マイナ     | ・ンバーカ     | ード券面情         | 青報           |
| 氏名      |           |               |              |
|         | 遠藤開       | <b></b><br>全平 |              |
| 住所      |           |               |              |
|         |           | 16番地          | の17          |
| 生年月日    |           |               |              |
|         | 19        |               |              |
| 性別      |           |               |              |
|         | 男         |               |              |

#### 遠隔診療実施医療機関(下加茂診療所/吉備高原医療リハビリテーションセンター)の 受付で、共通診察券をリーダにかざす様子

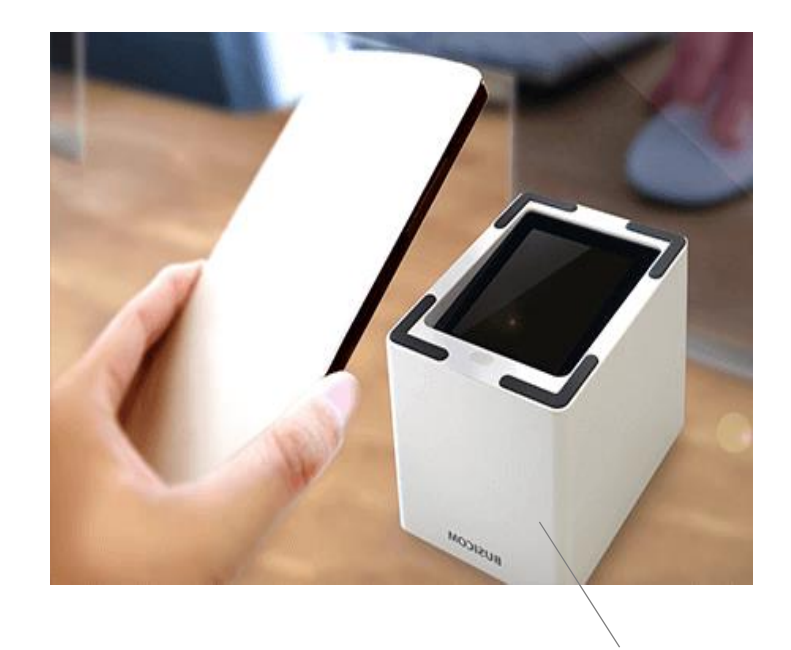

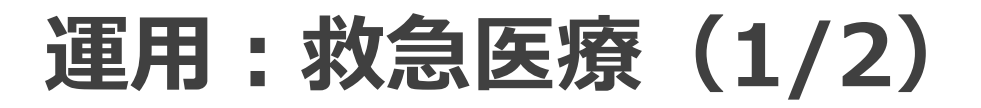

### 救急隊はメディカルID/緊急情報のプロフィールアイコンに 設定された共通診察券を読み取る

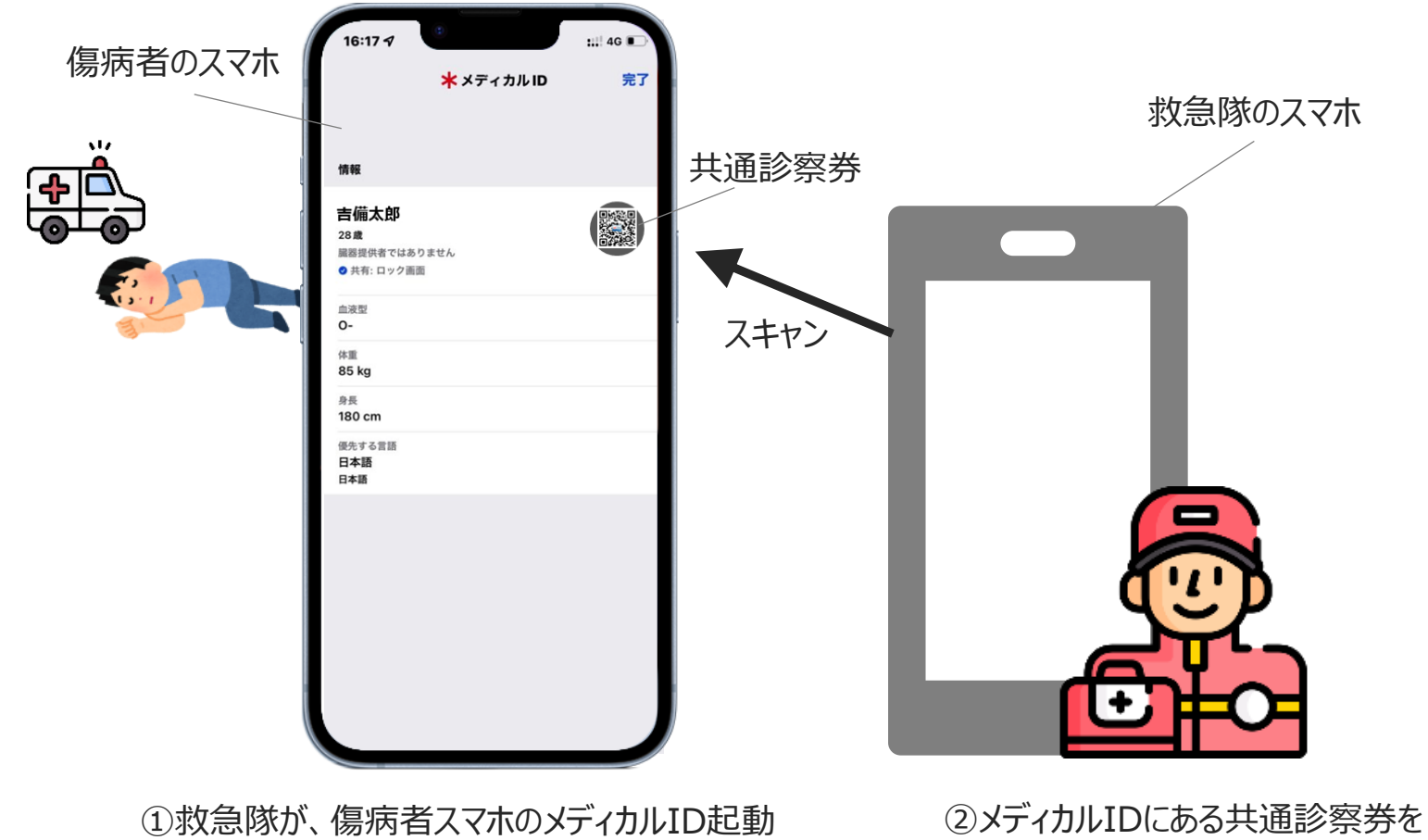

(iPhone:音量キー+電源キー長押し、android:電源キー長押し) 救急隊が読み取り

## 運用:救急医療(2/2)

・後日、救急搬送歴情報がPDS/PHR基盤に連携・救急搬送歴情報は別途、遠隔診療等で活用

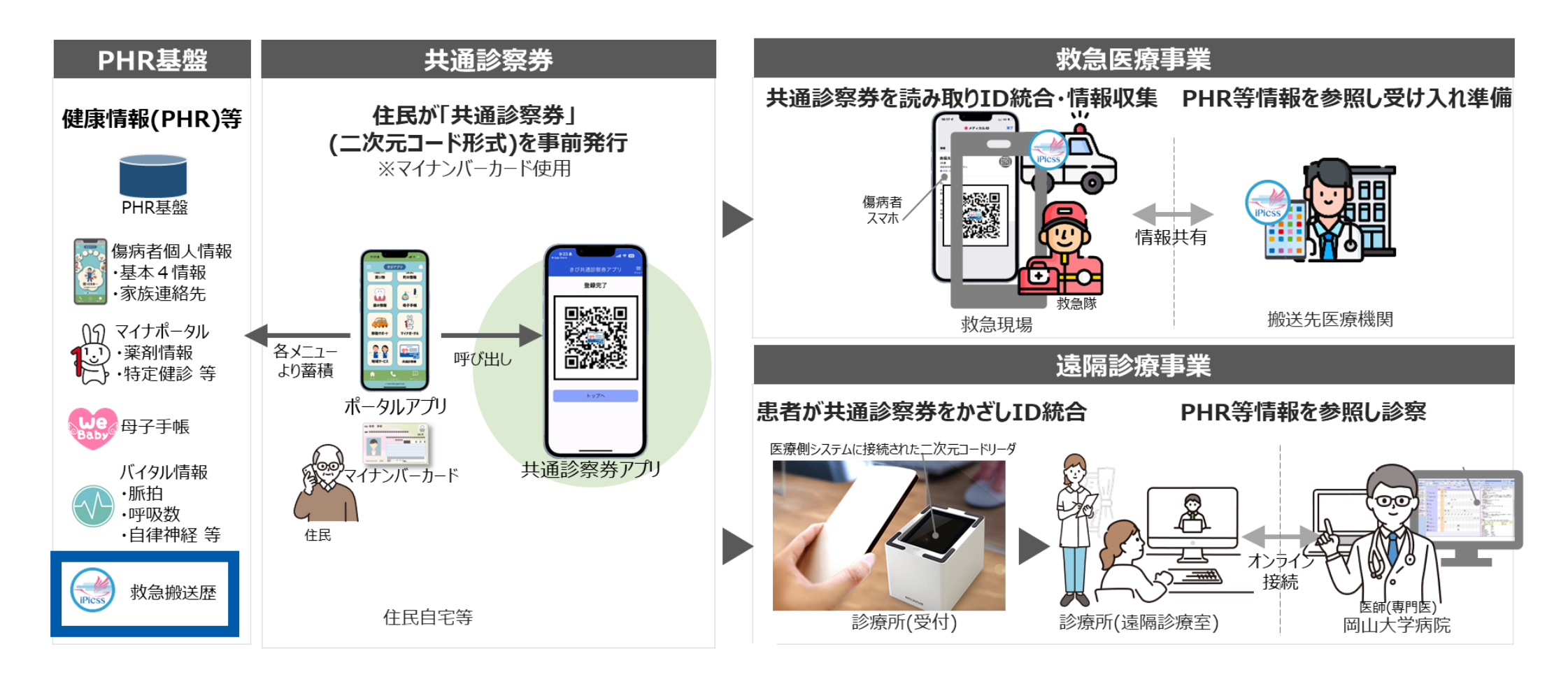

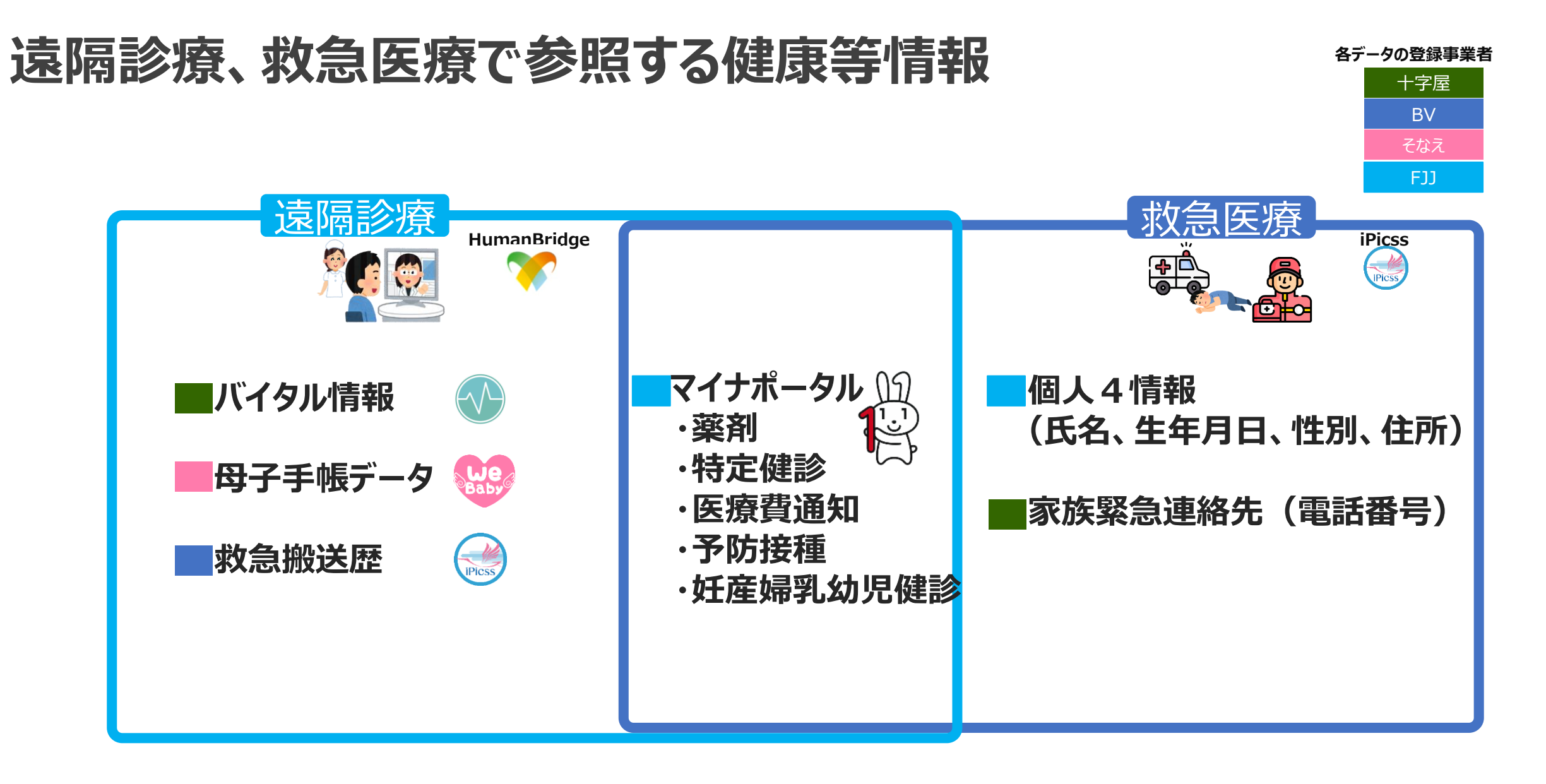

※各情報は定期的にそれぞれ更新が必要です